### 健康管理師 幫客戸申請帳號 操作手冊

WWW.HEALTHMIO.COM

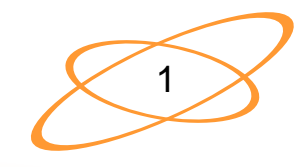

# 1. 至心律健康網站首頁點選左方的登入

#### WWW.HEALTHMIO.COM

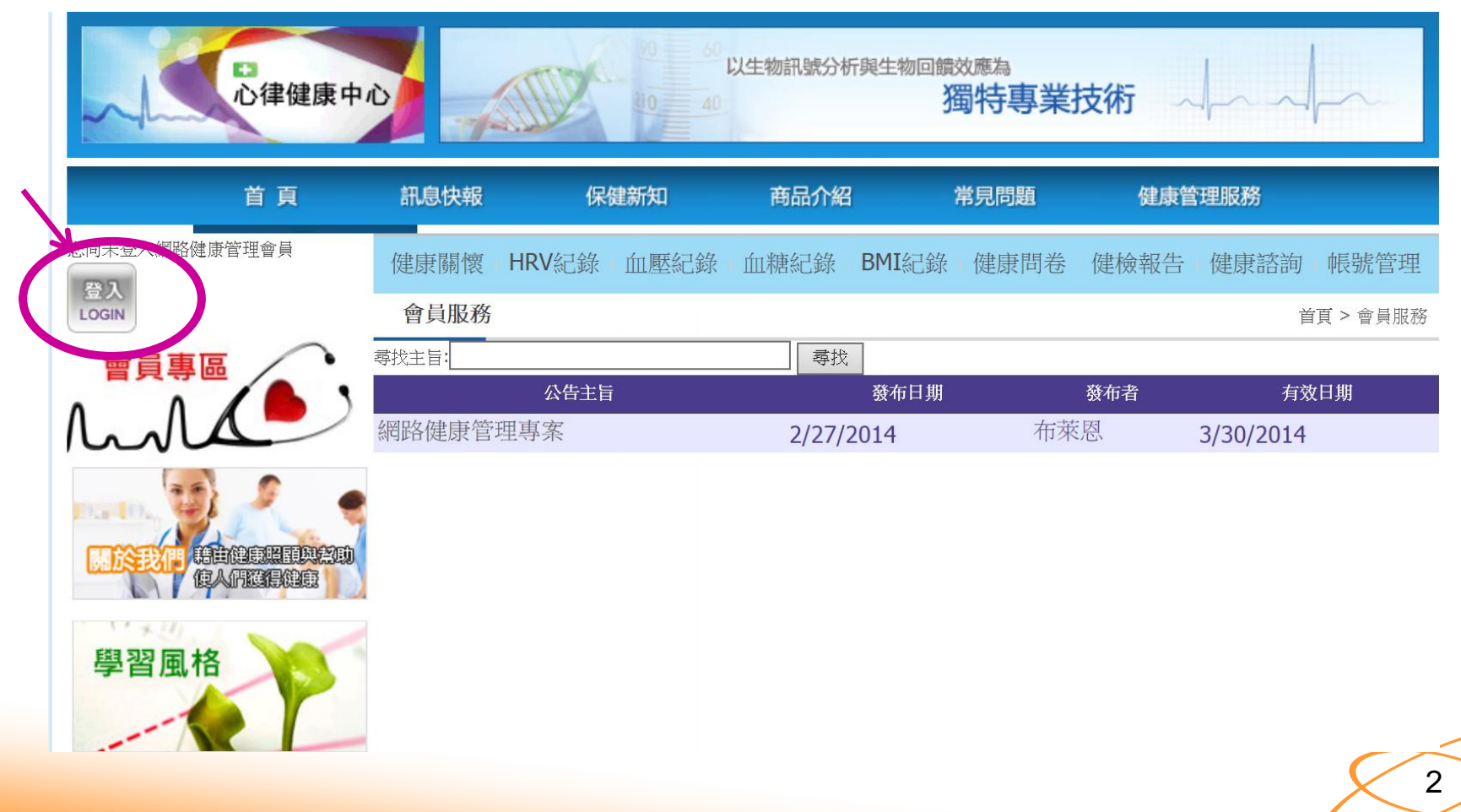

#### 2. 健管師點選頁面的右下方 「員工登入後台」

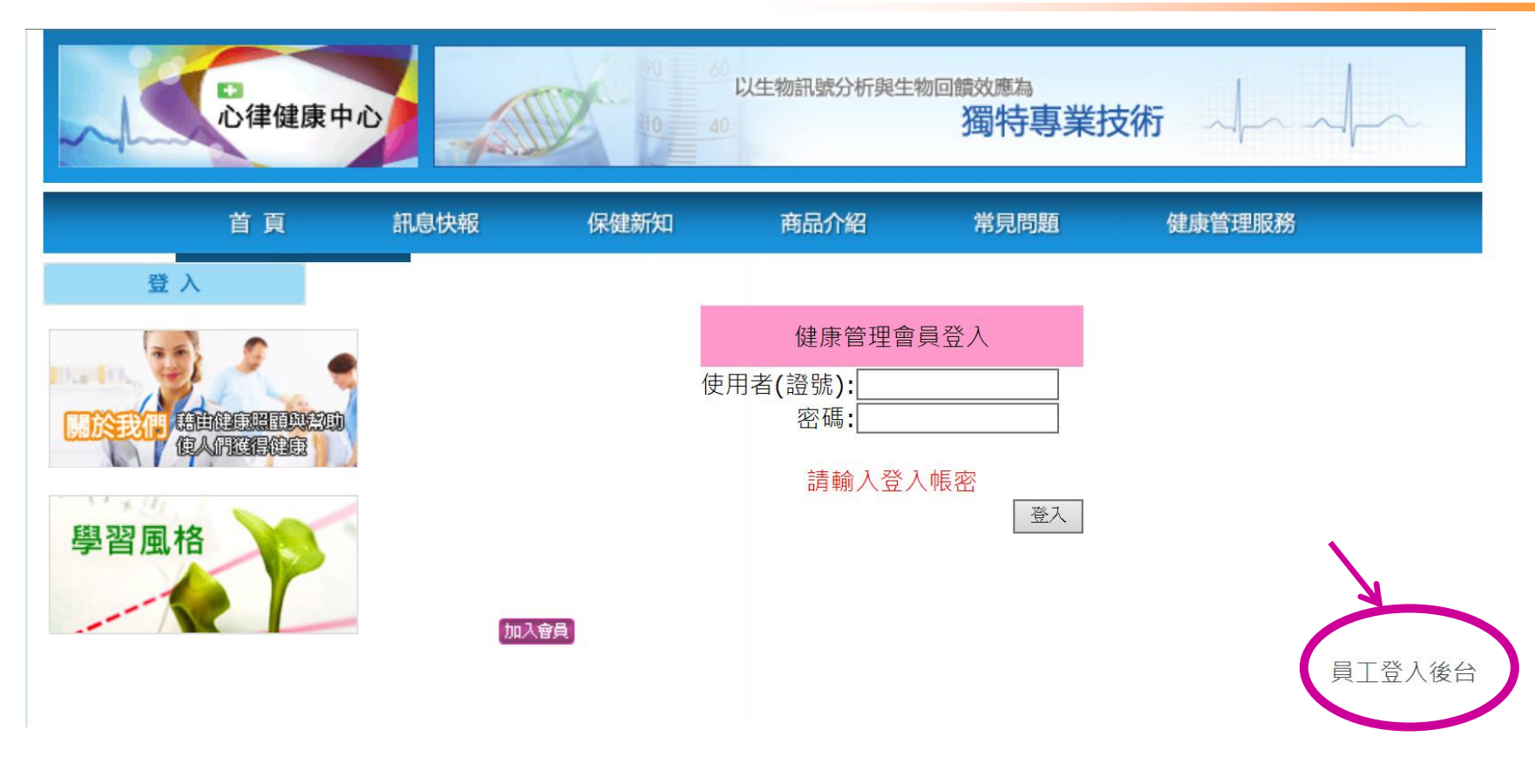

#### 健管師的帳號以後皆由此登入

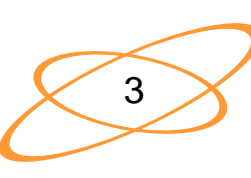

## 3. 健管師將自己的帳號、密碼、驗證碼輸入

建新知商品介紹常見問題

| 員工登入 |                     |
|------|---------------------|
| 帳號   | Health              |
| 密碼   | •••••               |
| 驗證   | 請將下方的數字填入<br>8085 × |
| 確定   | 重新產生驗證圖示  重輸        |

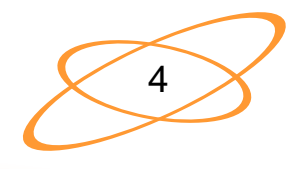

健

### 4. 健管師登入成功後的頁面

| 首頁                | 訊息快報                 | 保健新知       | 商品介紹      | 常見問題      | 健康管理服務     |       |
|-------------------|----------------------|------------|-----------|-----------|------------|-------|
| 管理員:Health7 登出    | 管理專區 > 員工公告          | <u>E</u>   |           |           |            |       |
| 管理事區 🦯            | 員工公告                 | 類別:員工公告2 ∨ | 主旨        |           | 尋找         |       |
|                   | 5                    | 主旨         | 發布日期      | 月 發布者     | 有效日期       | 紀錄    |
| Invia             | 本公司新聘主任              | 任醫師專家      | 6/21/2014 | 全球主管      |            | 記錄    |
|                   | t. t vt. det vtrt t. |            |           |           |            |       |
| ₽管理專區             | 以下為教育訓練              | 柬教材:請務必評閱  |           | Alexandra |            |       |
| <b>一</b> 員工公告     |                      | 主旨         | 發布日       | 期 發布者     | f 有效日期     | 紀錄    |
| <b>上</b> 昌丁答理     | HRV心律測量              | 義使用手冊      | 6/19/201  | 4 全球主管    | 12/31/2014 | 記錄    |
|                   | 網站操作手冊               |            | 5/22/201  | 4 全球主管    | 6/30/2014  | 記錄    |
| 一點要又分凹口           | CheckMyHear          | 軟體-測值截取方法  | 4/9/2014  | ↓ 全球主管    | 12/31/2014 | 記錄    |
| 上新聞管理             | 心律變異率簡               | 易說明        | 3/26/201  | 4 全球健管師   | Ĵ          | 記錄    |
| 中客戶管理             | 健康管理師操               | 作簡介        | 3/21/201  | 4 全球主管    | 12/31/2014 | 記錄    |
| 管理諮詢              | 管理者操作簡               | 介          | 3/6/2014  | ↓ 全球主管    | 12/31/2014 | 記錄    |
| 日關懷狀態             |                      |            |           |           |            | >>TOP |
| 山<br>近日異常         |                      |            |           |           |            |       |
| <b>上</b><br>中其他管理 |                      |            |           |           |            |       |

5

#### 5. 以健管師帳號登入後・點選 管理專區→「客戶管理」

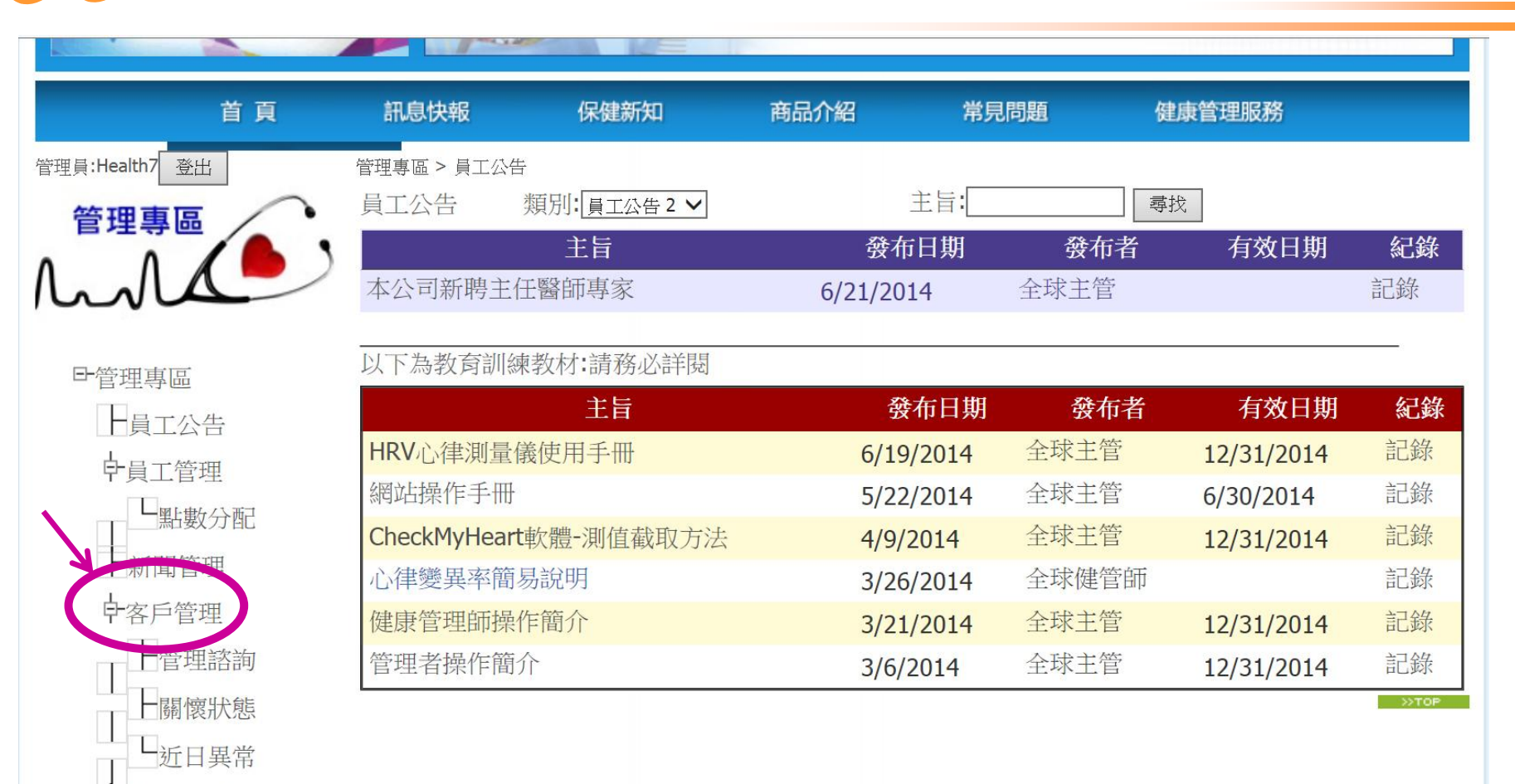

其他管理

#### 6. 進入客戶管理頁面後, 點選中間的「申請新客戶」

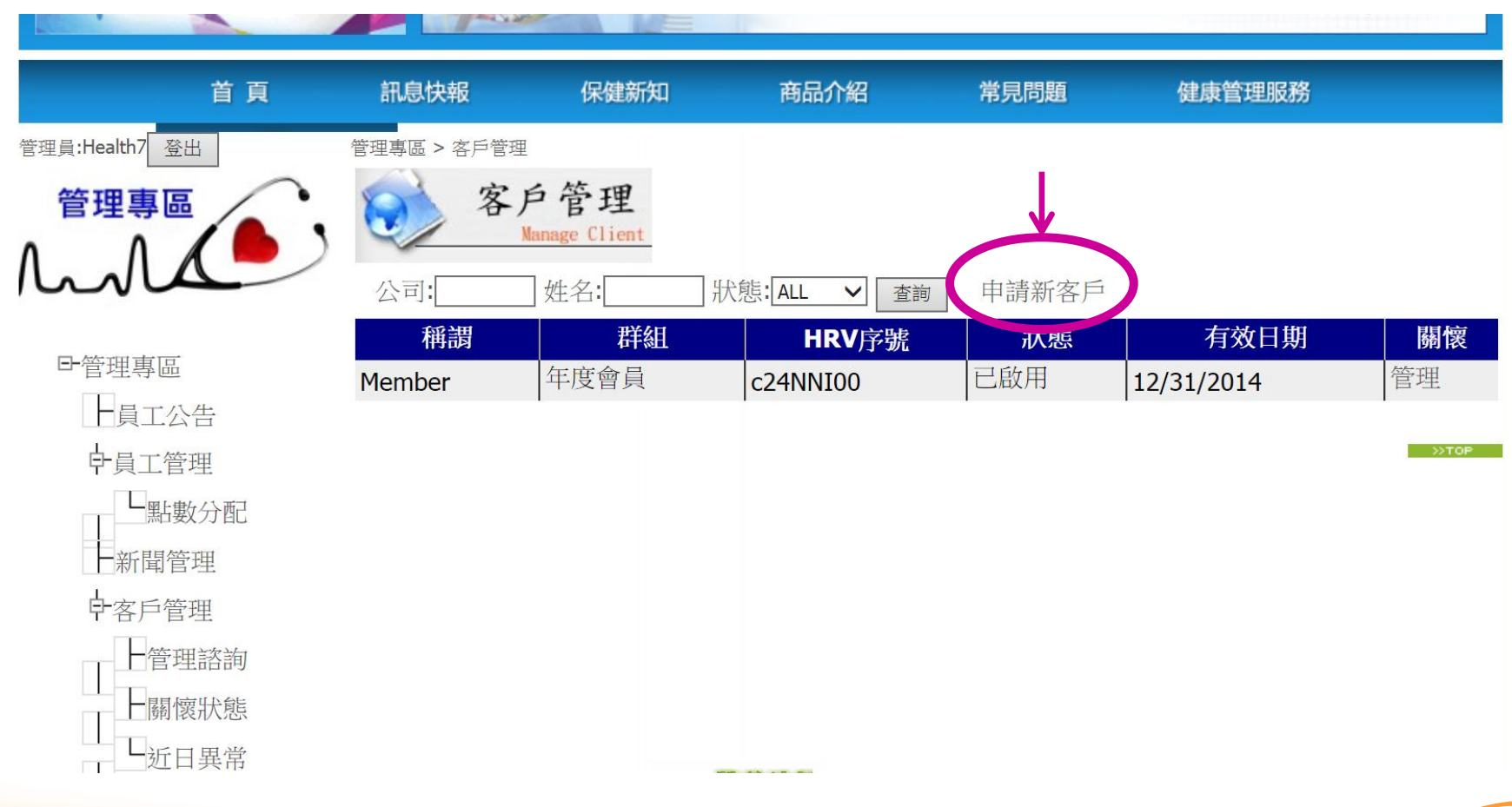

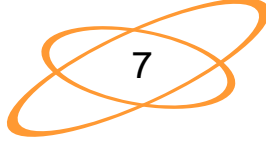

#### 7. 點選後, 會進入以下的頁面 請完成此表的資料填寫

| <b>金</b> 入            |                                         |  |  |  |  |
|-----------------------|-----------------------------------------|--|--|--|--|
|                       | 網路健康管理會員註冊                              |  |  |  |  |
| nama, 😳 🥄 💡           | *登入帳號: (=自訂4~12碼帳號),所屬公司: 全球 (請下拉並正確選擇) |  |  |  |  |
|                       | *會員卡號: (公司發給,如不知,請洽健管師), 群組: 年度會員 ~     |  |  |  |  |
| <b>展於我們 藉由健康照顧知祭助</b> | *顯示名稱: (必填)健管師以此辨識會員                    |  |  |  |  |
| (EARE)                | *密碼: (必填)(4~12碼英數字)                     |  |  |  |  |
|                       | 性別: ●男○女                                |  |  |  |  |
|                       |                                         |  |  |  |  |
| 學習風俗                  |                                         |  |  |  |  |
|                       |                                         |  |  |  |  |
|                       |                                         |  |  |  |  |
|                       |                                         |  |  |  |  |
|                       | 截業別: ○學生○教職○軍職○公職○製造○服務○醫療●其他           |  |  |  |  |
|                       | 電話:(公) 電話:(宅) 電話:(宅)                    |  |  |  |  |
|                       | *行動電話:                                  |  |  |  |  |
|                       | *通訊地址:                                  |  |  |  |  |
|                       | 戶籍地址:                                   |  |  |  |  |
|                       | 郵寄地址:                                   |  |  |  |  |
|                       | *電郵信箱 備用電郵:                             |  |  |  |  |
|                       | 緊急聯絡人 關係: 電話:                           |  |  |  |  |
|                       | 緊急聯絡人                                   |  |  |  |  |
|                       |                                         |  |  |  |  |
|                       | 服務條款                                    |  |  |  |  |
|                       |                                         |  |  |  |  |

# 8. 輸入的「登入帳號」為會員以後的帳號 帳號設定後,以後無法變更。

| 網路健康管理會員註冊                                          |
|-----------------------------------------------------|
| *登入帳號: Member (=自訂4~12碼帳號),所屬公司: 全球 (請下拉並正確選擇)      |
| *會員卡號. 20140021 (公司發給,如不知,請洽健管師), 群組: 年度會員 >        |
| *顯示名稱: Member (必填)健管師以此辨識會員                         |
| *密碼: ••••• (必填)(4~12碼英數字)                           |
| 性別: ●男○女                                            |
| 血型: ●A ○B ○AB ○O                                    |
| 生日: 西元1969 ▼ 年,12 ▼ 月,31 ▼ 日                        |
| 婚姻狀況: ○未婚 ●已婚 ○分居 ○同居 ○離婚 ○喪偶                       |
| 配偶姓名: 林xx                                           |
| 職業別: ○學生○教職○軍職○公職○製造●服務○醫療○其他                       |
| 電話:(公) 02-xxxxxxx 電話:(宅) 02-xxxxxxx                 |
| *行動電話: 09xx-xxxxxxx                                 |
| *通訊地址:<br>北市xx區xx路一段xx號x樓                           |
| 戶籍地址: 新北市xx區xx路一段xx號x樓                              |
| 郵寄地址: 北市xx區xx路一段xx號x樓                               |
| *電郵信箱 Member@gmail.com.tw 備用電郵: Member@gmail.com.tw |
| 緊急聯絡人<br>林xx 關係: 夫妻 電話: 09xxxxxxx ×                 |
| 緊急聯絡人                                               |
|                                                     |
|                                                     |

### 9/若出現「登入號已經被使用」的對話框, 表示登入寫號上填的帳號已有他人使用, 請再填寫新的帳號。

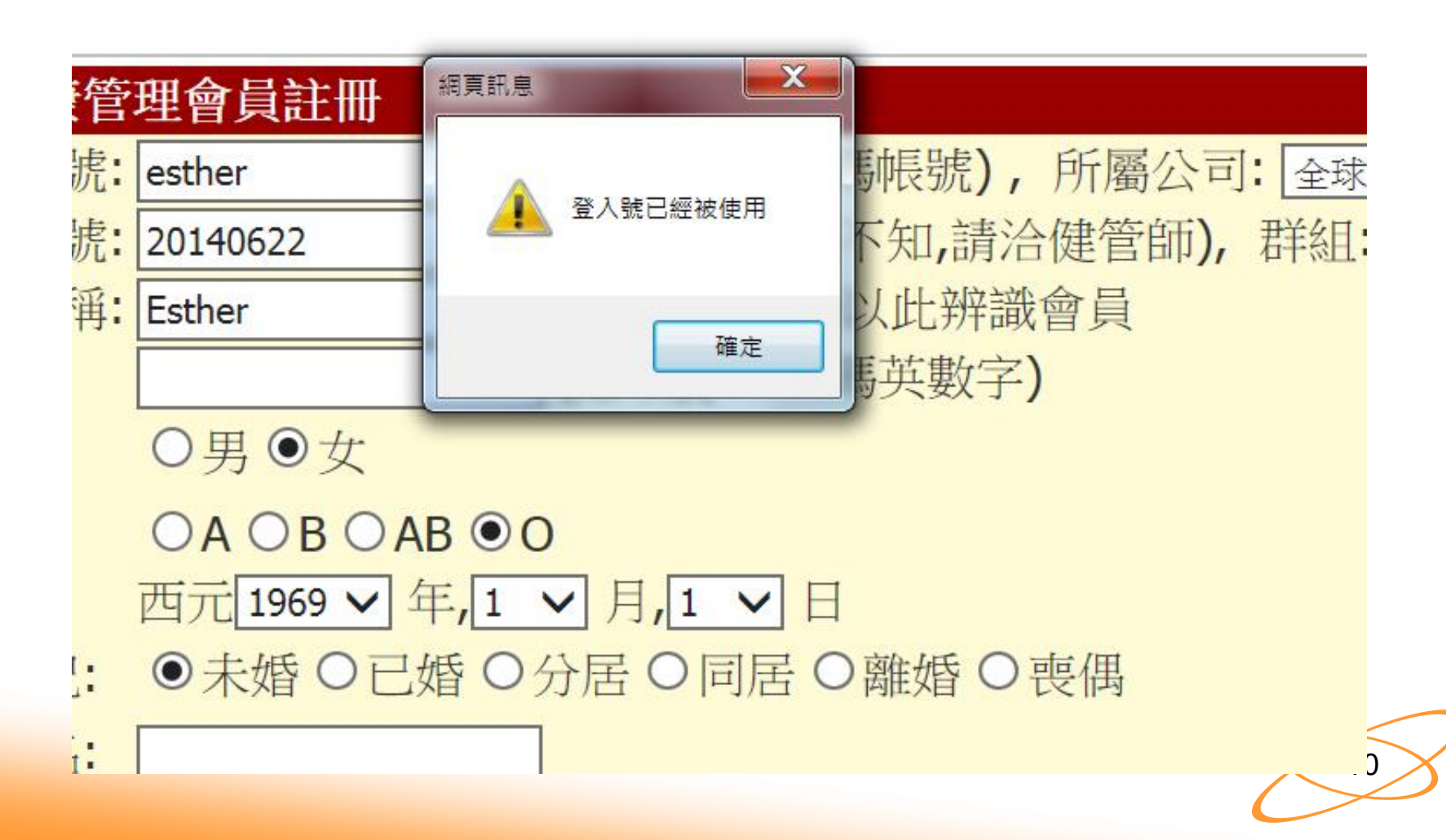

#### 10. 請選擇群組

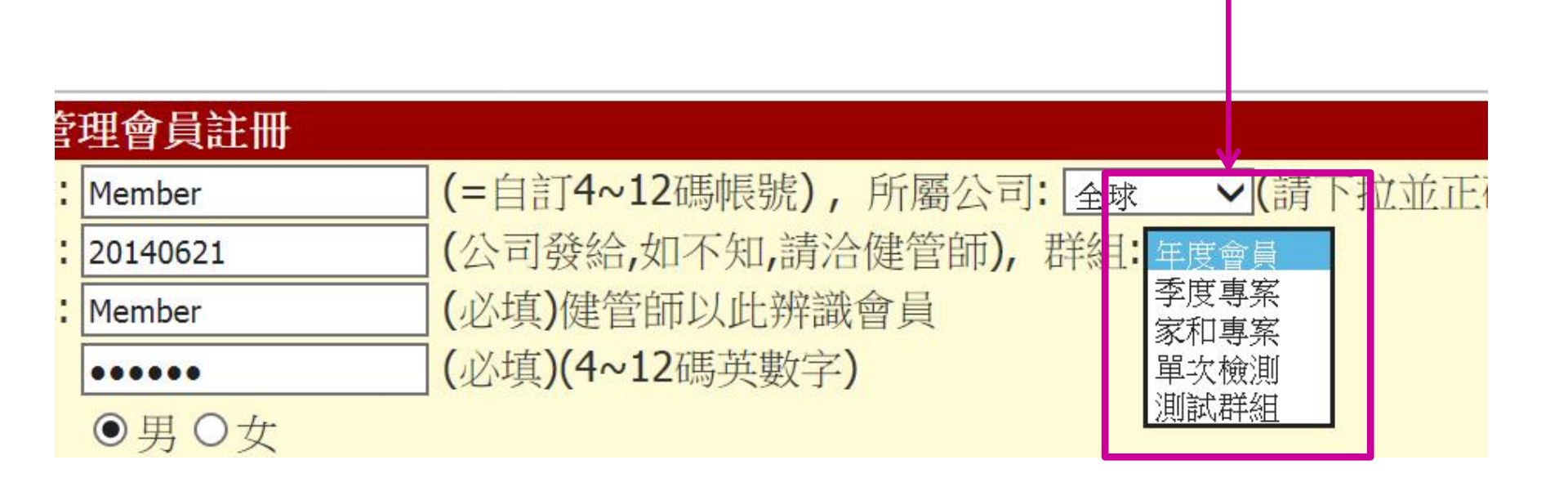

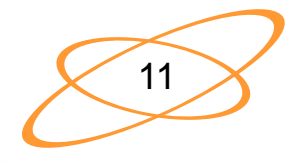

#### 11. 請正確選擇所屬公司,選擇錯誤時,則 該公司主管無法看到新申請的帳號

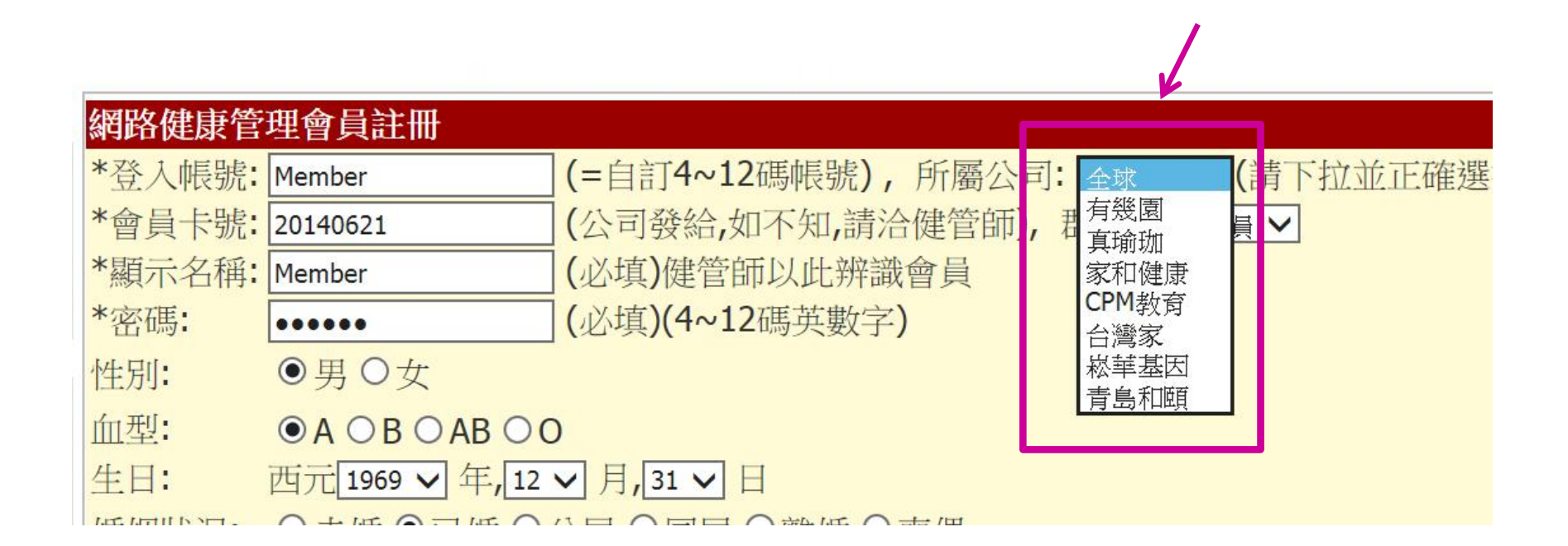

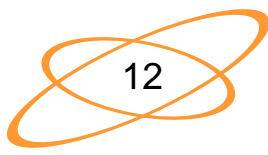

#### 12. 填寫完資料後, 請點選註冊會員 (會員條款必需點選「同意」, 才能完成註冊) (註:\*為必填欄位)

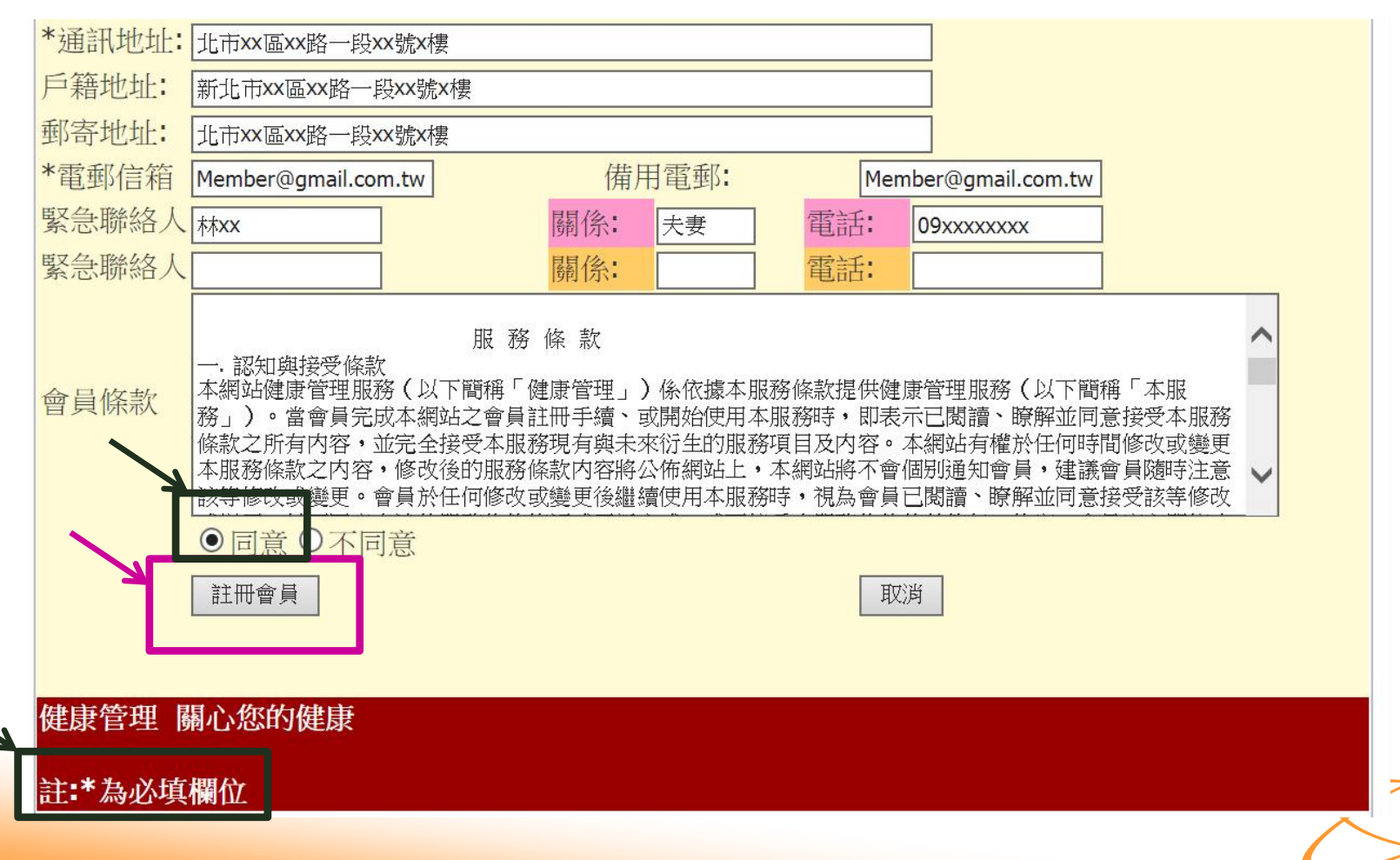

13

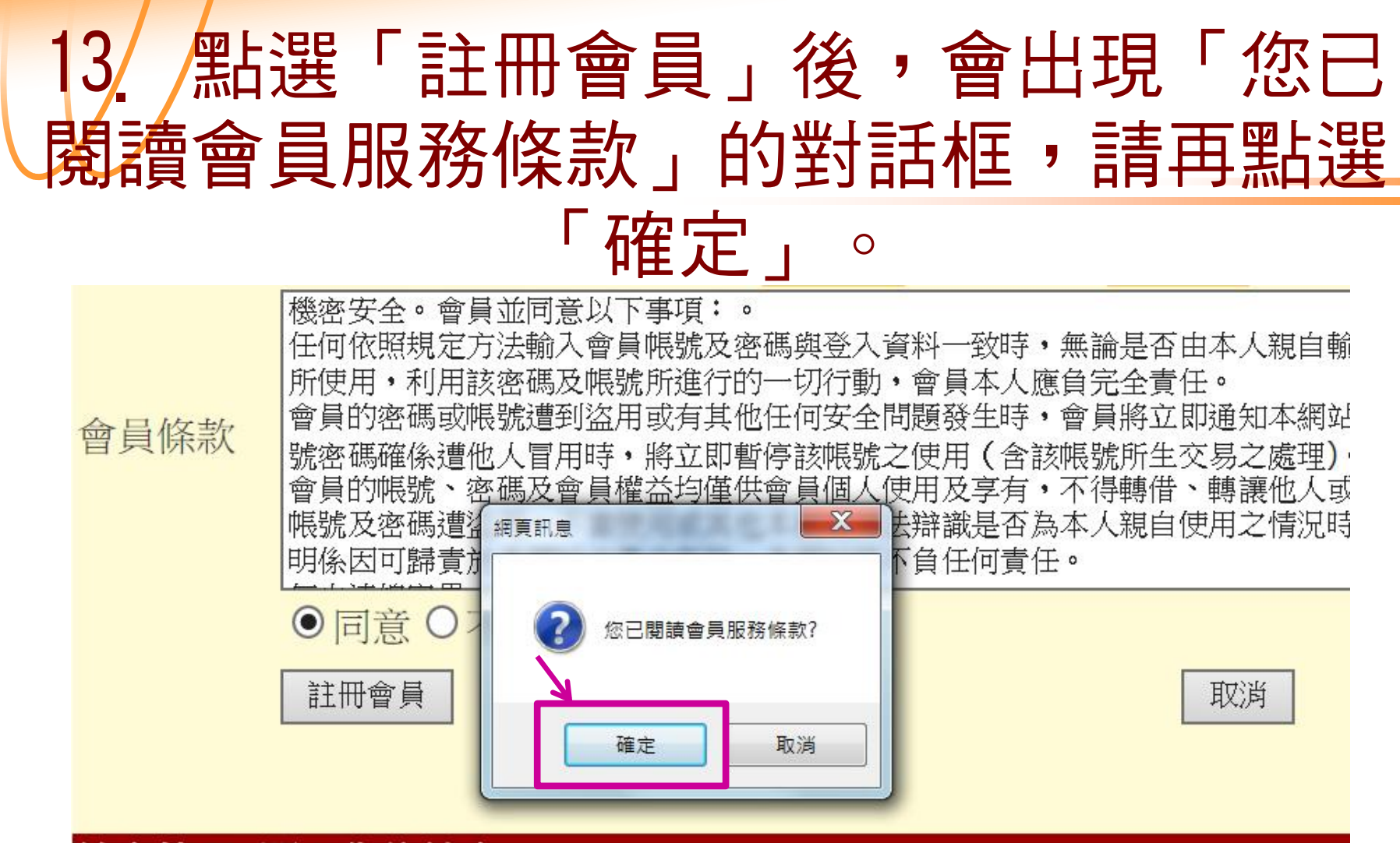

健康管理 關心您的健康

註:\*為必填欄位

-14

### 14. 點選確定後,會出現「已送出註冊資料, 請等待開通」的對話框,請點選「確定」。

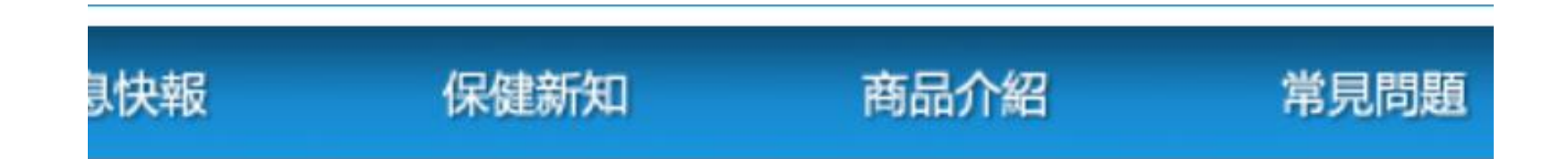

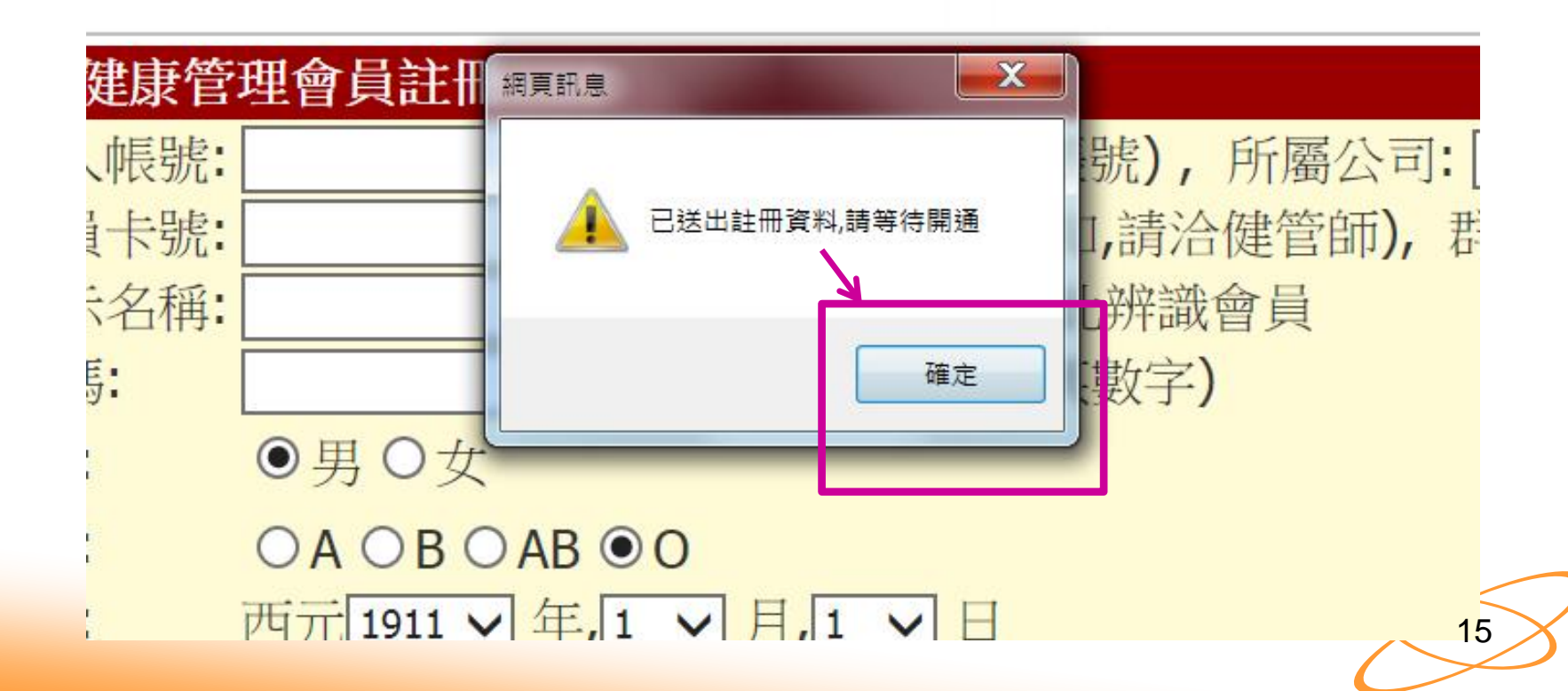